## Note: Open Firefox or Google Chrome and go to the following URL:

https://matrix.northern911.com/matrix.

Do not use Internet Explorer.

- 1. You will then be at the login screen for Matrix.
  - a. From the login screen you will enter your user name and password, please be advised this information is case sensitive.

| Enter Your Login Name Password Login |
|--------------------------------------|
|                                      |

| General               |                    | Cignal Handling | Test Timer | Idoptifiors   |
|-----------------------|--------------------|-----------------|------------|---------------|
| Account Number        | Accounting         | Signal Hanuling |            | identitiers   |
| Dealer                | Activate           |                 |            |               |
| Company Name          | Start Date         |                 |            |               |
| Sort By               | Inactive Date      |                 |            |               |
| Address               | UL Grade           | ~               |            | $\overline{}$ |
| Additional Address    | Panel Type         | x م             |            |               |
| City, State, ZIP Code | Comm/Res           | C 💌             |            |               |
| Cross Street          | Default Zone       | × C             |            |               |
| Country               | Use Two Way        |                 |            |               |
| County                | Supervise Schedule | A 💌             |            |               |
| Time Zone             | Link Zones         |                 |            |               |
| Site Phone            | Passcode Needed    |                 |            |               |
| Caller ID             | Monitoring Branch  |                 |            |               |
| Phone Format          | Track Grouping     | × ۹             |            |               |
| Misc Info 1           | Мар                | Region X        | Y          |               |
| Misc Info 2           | Global Chart List  | <b>v</b>        |            |               |
|                       |                    |                 |            |               |

2. Your screen will appear as below once logged in.

3. Once logged on, you will be able to search for customer information. You can enter the account number in the **account number** field under the **Subscriber Information section**, then press enter or use the magnify glass to start your search.

| Account |  | a tink |
|---------|--|--------|
|---------|--|--------|

4. If you do not know the account number you can click the magnifying glass beside the **account number** field from the previous step and a lookup window will populate as shown below. You can search by any of the fields as shown below, customer name, address, etc. If you find that the client is not populating, it may be from too much or not enough criteria entered. Try eliminating or adding more creiteria to the selected fields.

| Search                                                                              | ×              |
|-------------------------------------------------------------------------------------|----------------|
| Comprehensive Search (slower)                                                       |                |
| Account Number Company Name St. No Dir Street Name Branch Dealer Panel Type By Name | City Zipcode / |
|                                                                                     |                |

Here I searched for the TEST Account by Company Name. You will need to double click on the account for the client details to populate.

|                     | NISEN                  |        |                      |     |        |        |            |           |         |         |         |   |
|---------------------|------------------------|--------|----------------------|-----|--------|--------|------------|-----------|---------|---------|---------|---|
| Search              |                        |        |                      |     |        |        |            |           |         |         |         | × |
| Comprehensive Searc | ch (slower) 🔲          |        |                      |     |        |        |            |           |         |         |         |   |
| Account Number 🜩    | Company Name           | St. No | Dir Street Name      |     | Branch | Dealer | Panel Type | By Name   |         | City    | Zipcode | 4 |
|                     | TEST.                  |        |                      |     |        |        |            |           |         |         |         |   |
| 1119001             | TEST -MACLEOD<br>ANNEX | 310    | LAVAL ST.<br>(ANNEX) | NO  | R TRS  | s      | MACL       | EOD ANNEX | SUDBURY |         | Y       |   |
| 77777777            | TEST ACCOUNT           | 123    | MAIN ST              | DIC | C AN   | ſD     | TEST       | ACCOUNT   | SUDBURY | P3N 3F6 | Y       |   |

5. The client's information will then populate on the main screen as shown below. The main information screen will display the account name, address and premise phone number. You will then see other information about the account like the permit number, SIMS account number, test timer etc. (depending on the screen resolution you may have to scroll down to see this additional information)

| eneral                |                          | Ad  | ditional Information | Signal Handling Test Timer Id         | lentifiers |
|-----------------------|--------------------------|-----|----------------------|---------------------------------------|------------|
| Account Number        | 77777777] P + New P Link | Acc | counting             |                                       |            |
| Dealer                | ANYD Change Dealer       | A   | Activate             | Y                                     |            |
| Company Name          | TEST ACCOUNT             | S   | Start Date           | 11/01/2012                            |            |
| Sort By               | TEST ACCOUNT             | I   | nactive Date         |                                       |            |
| Address               | 123 MAIN ST              | L   | JL Grade             |                                       |            |
| Additional Address    |                          | F   | Panel Type           | × ۵                                   |            |
| City, State, ZIP Code | SUDBURY ON V P3N 3F6     | C   | Comm/Res             | R 💌                                   |            |
| Cross Street          |                          | C   | Default Zone         | x a                                   |            |
| Country               | CAN - CANADA             | U   | Jse Two Way          |                                       |            |
| County                |                          | 9   | Supervise Schedule   | N 💌                                   |            |
| Time Zone             | EST - Eastern U.S.A.     | L   | ink Zones            |                                       |            |
| Site Phone            | (705) 123-1234           | F   | Passcode Needed      |                                       |            |
| Caller ID             |                          | Ν   | Monitoring Branch    | DIC                                   |            |
| Phone Format          | ٩                        | Т   | Track Grouping       | × Q                                   |            |
| Misc Info 1           |                          | Ν   | Мар                  | Region X Y                            |            |
| Misc Info 2           |                          |     | Global Chart List    | · · · · · · · · · · · · · · · · · · · |            |
|                       |                          | l   |                      |                                       |            |

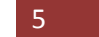

6. To access other information on the account you must use the Data Entry tab on the right hand side of the screen. Here we selected zones.

| Z     | ones             |            |                  |                  |           |         |                        |
|-------|------------------|------------|------------------|------------------|-----------|---------|------------------------|
| 3     | Alarm Signal 🛛 🛛 | Event Type | Code Description | Zone Description | Call List | Alari 🛓 | Subscriber Information |
| atrix |                  |            |                  |                  |           | ta 🗌    | Contacts 6             |
|       | 001 00           | 03         | BURGLARY         | FRONT DOOR       | DEFLT     | N       | Premises               |
|       | 002 00           | 03         | BURGLARY         | BACK DOOR        | DEFLT     | N L     | Zones                  |
|       | 003 00           | 03         | BURGLARY         | PATIO DOOR       | DEFLT     | N (     | C Call Lists           |
|       | 004 00           | 01         | FIRE ALARM       | SMOKE DETECTOR   | DEFLT     | N C     | C Notify Lists         |
|       | 005 00           | 02         | PANIC            | KEYFOB PANIC     | DEFLT     | N (     | C Demonstration        |
|       | 006 00           | 04         | MEDICAL          | MEDICAL PENDANT  | DEFLT     | N (     | c Permanent Schedules  |
|       | 007 00           | 03         | BURGLARY         | HOT TUB MOTION   | DEFLT     | N (     | C Holiday Schedule     |
|       |                  |            |                  |                  |           |         | Notes                  |
|       |                  |            |                  |                  |           |         | Alternate Names        |
|       |                  |            |                  |                  |           |         | Responding Authorities |
|       |                  |            |                  |                  |           |         |                        |

- > The Alarm Signal column will give you the zone number (BA01, E130001, etc.).
- > The Event Type column replaces the mnemonics, 003 replaces BUR, 001 replaces FIR, etc.
- > Code description will give you the type of signal.
- > **Zone description** will give you the description of the zone.
- Call list will give you what call list is associated with the signal. You will notice in your accounts they will be labeled as BURG, FIRE, MEDIC, NOTIFY, etc. The call list determines the order the numbers will come up when a signal comes in.
- > The **alarm** column is usually N; if it is not N you can contact us for further information at 705-673-8181.
- The Sig Req column advises if the signal will be handled by an operator or auto logged. If it's O it stands for Operator handled and if it's S its system handled.
- > You can also double click on the alarm to see more information on the zone.

7. When you click the **notes** tab, it will display any subscriber notes (permanent notes), temporary notes, that we have entered on the account.

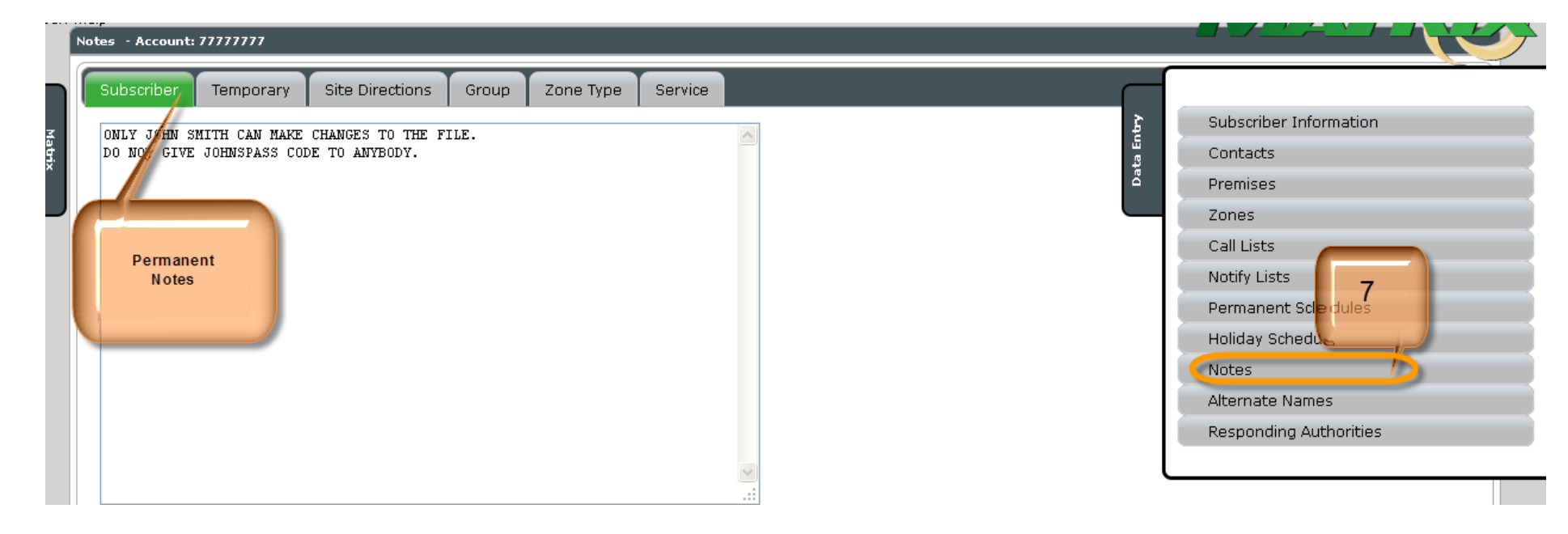

8. When you click on the **Contacts** tab it will display all the key holders on file for that particular account you're viewing. You can click the edit icon for more information on the key holders.

|                        | nio Opening ID | Phone Number                     |                                                                                                    |
|------------------------|----------------|----------------------------------|----------------------------------------------------------------------------------------------------|
| JOHN SMITH<br>JANE DOE |                | (705) 669-4458<br>(705) 889-7754 | Contacts<br>Premises<br>Zones<br>Call Lists<br>Notify Lists<br>Permanent Schedules<br>Holiday Schedule<br>Notes<br>Alternate Names<br>Responding Authorities |

9. Select the **Respoding Authorities** tab to view the list of emergency respondents listed on your account.

| Туре | Auth. Code | Auth. Type | Order | Authority Name       | Phone                                 | Subscriber Information |
|------|------------|------------|-------|----------------------|---------------------------------------|------------------------|
|      |            |            |       |                      |                                       | Contacts               |
| F    | 00003      | FIRE       | 01    | SUDBURY FIRE DEPT.   | · · · · · · · · · · · · · · · · · · · | Premises               |
| Р    | 00009      | POLICE     | 01    | SUDBURY POLICE DEPT. |                                       | Zones                  |
| М    | 00000      | MEDICAL    | 01    | SUDBURY AMBULANCE    |                                       | Call Lists             |
|      |            |            |       |                      |                                       | Notify Lists           |
|      |            |            |       |                      |                                       | Permanent Sched        |
|      |            |            |       |                      |                                       | Holiday Schedule g     |
|      |            |            |       |                      |                                       | Notes                  |
|      |            |            |       |                      |                                       | Alternate Names        |
|      |            |            |       |                      |                                       |                        |
|      |            |            |       |                      |                                       |                        |
|      |            |            |       |                      |                                       |                        |

10. To view history on an account you must click on the **History** tab on the right hand side of the screen. It will automatically give you a week of history. The history is a summary of the signals received.

|                                                   | _                       |                          |                      | Use       |
|---------------------------------------------------|-------------------------|--------------------------|----------------------|-----------|
| Search<br>Data Entry                              | Mar 11/01/2012 Subscril | Der 🔍 7777777 🔑 🛛 Look U | 2                    |           |
|                                                   | RY ON - Dealer: ANYD    |                          |                      |           |
| History                                           | Zone Code 1 Zone Code   | e 2 Area                 | History Text         | Res Audio |
| Disable Account                                   |                         |                          |                      |           |
|                                                   | 004                     | FIRE                     | ALARM SMOKE DETECTOR | 03        |
| Logout                                            | 001                     | BURG                     | LARY FRONT DOOR      |           |
|                                                   |                         |                          |                      |           |
| Configuration                                     |                         |                          |                      |           |
| Start Date 10/25/2012 Stop Date                   | 11/01/2012 Subscriber   | م Look Up                |                      |           |
| Site: TEST ACCOUNT (77777777) - 123 MAIN ST SUDBU | IRY ON - Dealer: ANYD   |                          |                      |           |
| Type Received Seia Code                           | Zone Code 1 Zone Code 2 | Area                     | History Text         | Res Audio |
|                                                   |                         |                          |                      |           |
| 11/01/12                                          | 004                     |                          |                      | 02        |
| + FIKE 10:35:36                                   | 004                     | FIRE A                   | LARM SMOKE DETECTOR  | 03        |
| + BURG 11/01/12<br>10:35:27                       | 001                     | BURGL                    | ARY FRONT DOOR       |           |
|                                                   |                         |                          |                      |           |

- > The **received** column shows the date and time the signal was received.
- > The **Incident number** column is used by the software provider, it does not mean anything to us.
- > The **Type** column shows you the type of signal received.
- > The category column is usually set to N, if it is not an N you can contact us to find out further information.
- > The **Pritority** column will show you the priority of the signal received.
- > The **History text** will show a short description of what typf of signal was received.
- > The **Res** column shows the resolution code, what the signal was dispositioned at. Once you expand the signal you can see the resolution.

11. When you click on the **plus sign** on the left hand side of the screen (Shown in Above Diagram), you can expand the history to view what was done during the time of the alarm. Example shown below.

Notice how all the information is time stamped in the history.

| /01/12 10:35:36 |                                                           |                                                                                                    |                                                                                                    | ·                                                                                                    |                                                                                                    |                                                                                                    |                                                                                                    | Res                                                                                                    |
|-----------------|-----------------------------------------------------------|----------------------------------------------------------------------------------------------------|----------------------------------------------------------------------------------------------------|----------------------------------------------------------------------------------------------------|----------------------------------------------------------------------------------------------------|----------------------------------------------------------------------------------------------------|----------------------------------------------------------------------------------------------------|----------------------------------------------------------------------------------------------------|
| 101/12 10.33.30 | 0269                                                      | FIRE N                                                                                                    |                                                                                                    | А                                                                                                    | FIRE ALARM                                                                                                    | SMOKE DETECTOR                                                                                                    | 03                                                                                                    | -                                                                                                    |
|                 |                                                           |                                                                                                    |                                                                                                    | Details                                                                                                    |                                                                                                    |                                                                                                    |                                                                                                    |                                                                                                    |
| /01/12 THU Name | : TEST ACCOUNT                                            | Acct: 7777777                                                                                                    | 7 Dlr:                                                                                                    | ANYD                                                                                                    |                                                                                                    | Operators badge Number                                                                                                    |                                                                                                    |                                                                                                    |
| 10:35:36 \$     | SIGNAL RECEIVED: ( ) 004                                  |                                                                                                    |                                                                                                    | 732                                                                                                    |                                                                                                    | of who took the call.                                                                                                    |                                                                                                    | Ξ                                                                                                    |
| ]               | FIRE ALARM SMOKE DETECTOR                                 |                                                                                                    |                                                                                                    |                                                                                                    |                                                                                                    |                                                                                                    |                                                                                                    |                                                                                                    |
|                 | > MULTIPLES/DUPLICATES RC                                 | VD 1/0                                                                                                    |                                                                                                    |                                                                                                    |                                                                                                    |                                                                                                    |                                                                                                    |                                                                                                    |
| 10:35:53        | CALL TAKER RECV'D                                         |                                                                                                    |                                                                                                    | 732                                                                                                    |                                                                                                    |                                                                                                    |                                                                                                    |                                                                                                    |
| 10:36:11        | CALLED TEST ACCOUNT                                       | DIALED (705) 12                                                                                                    | 3-1234                                                                                                    | 732                                                                                                    |                                                                                                    |                                                                                                    |                                                                                                    |                                                                                                    |
|                 | BUSY                                                      |                                                                                                    |                                                                                                    |                                                                                                    |                                                                                                    |                                                                                                    |                                                                                                    |                                                                                                    |
|                 | CALL COMPLETED 10:36:16                                   |                                                                                                    |                                                                                                    |                                                                                                    |                                                                                                    |                                                                                                    |                                                                                                    |                                                                                                    |
| 10:36:25        | CALLED SUDBURY FIRE DEPT.                                 | DIALED XXX XXX                                                                                                    | 3341                                                                                                    | 732                                                                                                    |                                                                                                    |                                                                                                    |                                                                                                    |                                                                                                    |
| esolution       | CONTACTED                                                 |                                                                                                    |                                                                                                    |                                                                                                    |                                                                                                    |                                                                                                    |                                                                                                    |                                                                                                    |
|                 | GAVE BADGE NUMBER - 1234                                  |                                                                                                    |                                                                                                    |                                                                                                    |                                                                                                    |                                                                                                    |                                                                                                    |                                                                                                    |
|                 | AUTHORITIES CONTACTED                                     |                                                                                                    |                                                                                                    |                                                                                                    |                                                                                                    |                                                                                                    |                                                                                                    |                                                                                                    |
| ் மைற் வை உ     | CALL COMPLETED 10:36:34                                   | 14 - 44                                                                                                    | Dane 1                                                                                                    | of 1                                                                                                    | > ▶ 50 ▼                                                                                                    |                                                                                                    | Showing 1 - 2                                                                                                    | of 2                                                                                                    |
|                 | 10:35:36<br>10:35:53<br>10:36:11<br>10:36:25<br>esolution | 10:35:36 SIGNAL RECEIVED: ( ) 004<br>FIRE ALARM SMOKE DETECTOR<br>> MULTIPLES/DUPLICATES RC<br>10:35:53 CALL TAKER RECV'D<br>10:36:11 CALLED TEST ACCOUNT<br>BUSY<br>CALL COMPLETED 10:36:16<br>10:36:25 CALLED SUDBURY FIRE DEPT.<br>CONTACTED<br>GAVE BADGE NUMBER - 1234<br>AUTHORITIES CONTACTED<br>CALL COMPLETED 10:36:34 | IU:35:36 SIGNAL RECEIVED: ( ) 004<br>FIRE ALARM SMOKE DETECTOR<br>> MULTIPLES/DUPLICATES RCVD 1/0<br>10:35:53 CALL TAKER RECV'D<br>10:36:11 CALLED TEST ACCOUNT DIALED (705) 12<br>BUSY<br>CALL COMPLETED 10:36:16<br>10:36:25 CALLED SUDBURY FIRE DEPT. DIALED XXX XXX<br>CONTACTED<br>GAVE BADGE NUMBER - 1234<br>AUTHORITIES CONTACTED<br>CALL COMPLETED 10:36:34 | IU:35:36 SIGNAL RECEIVED: ( ) 004<br>FIRE ALARM SMOKE DETECTOR<br>> MULTIPLES/DUPLICATES RCVD 1/0<br>10:35:53 CALL TAKER RECV'D<br>10:36:11 CALLED TEST ACCOUNT DIALED (705) 123-1234<br>BUSY<br>CALL COMPLETED 10:36:16<br>10:36:25 CALLED SUDBURY FIRE DEPT. DIALED XXX XXX 3341<br>CONTACTED<br>GAVE BADGE NUMBER - 1234<br>AUTHORITIES CONTACTED<br>CALL COMPLETED 10:36:34 | I0:35:36 SIGNAL RECEIVED: ( ) 004 732<br>FIRE ALARM SMOKE DETECTOR<br>> MULTIPLES/DUPLICATES RCVD 1/0<br>10:35:53 CALL TAKER RECV'D 732<br>10:36:11 CALLED TEST ACCOUNT DIALED (705) 123-1234 732<br>BUSY<br>CALL COMPLETED 10:36:16<br>10:36:25 CALLED SUDBURY FIRE DEPT. DIALED XXX XXX 3341 732<br>CONTACTED<br>GAVE BADGE NUMBER - 1234<br>AUTHORITIES CONTACTED<br>CALL COMPLETED 10:36:34 | 10:35:36 SIGNAL RECEIVED:       ( ) 004       /32         FIRE ALARM SMOKE DETECTOR       > MULTIPLES/DUPLICATES RCVD 1/0         10:35:53 CALL TAKER RECV'D       732         10:36:11 CALLED TEST ACCOUNT       DIALED (705) 123-1234       732         BUSY       CALL COMPLETED 10:36:16       732         CALL COMPLETED 10:36:16       0:36:25       CALLED SUDBURY FIRE DEPT.       DIALED XXX XXX 3341       732         CONTACTED       GAVE BADGE NUMBER - 1234       AUTHORITIES CONTACTED       50       10:36:34         CALL COMPLETED 10:36:34       IM < Page 1       of 1 ⇒ 150       1 | 10:33:36 SIGNAL RECEIVED: ( ) 004       /32       Of Who took the call.         FIRE ALARM SMOKE DETECTOR       > MULTIPLES/DUPLICATES RCVD 1/0       732         10:35:53 CALL TAKER RECV'D       732         10:36:11 CALLED TEST ACCOUNT       DIALED (705) 123-1234       732         BUSY       CALL COMPLETED 10:36:16       10:36:25 CALLED SUDBURY FIRE DEPT. DIALED XXX XXX 3341       732         CONTACTED       CONTACTED       CONTACTED       Esolution       GAVE BADGE NUMBER - 1234         AUTHORITIES CONTACTED       CALL COMPLETED 10:36:34       14 <       Page 1       of 1 ↦ ⊨ 50 ▼ | 10:35:36 SIGNAL RECEIVED:       ( ) 004       732       Of Who took the call.         FIRE ALARM SMOKE DETECTOR       > MULTIPLES/DUPLICATES RCVD 1/0       732         10:35:53       CALL TAKER RECV'D       732         10:36:11       CALLED TEST ACCOUNT       DIALED (705) 123-1234       732         BUSY       CALL COMPLETED 10:36:16       10:36:25       CALLED SUDBURY FIRE DEPT.       DIALED XXX XXX 3341       732         CONTACTED       GAVE BADGE NUMBER - 1234       AUTHORITIES CONTACTED       CALL COMPLETED 10:36:34       Showing 1-2 |

12. By clicking on the date shown below, you will populate a calendar where you can then pick specific dates to view the history.

| ſ | Configu | ıration |       |       |      |       |      |    |    |         |        |      |    |      |     |       |
|---|---------|---------|-------|-------|------|-------|------|----|----|---------|--------|------|----|------|-----|-------|
|   | Start   | Date    | 10/25 | 5/201 | 2    |       |      |    | St | op Date | 11/01/ | 2012 |    |      |     | Su    |
| 5 |         |         | 0     |       | Octo | ber : | 2012 | 2  | 0  |         |        |      |    |      |     |       |
| I | Site    |         | Su    | Мо    | Tu   | We    | Th   | Fr | Sa |         |        |      |    |      |     |       |
|   |         |         |       | 1     | 2    | 3     | 4    | 5  | 6  | lent Nu | mber   |      |    | Т    | ype | _     |
|   | - 1     | 1/01/   | 7     | 8     | 9    | 10    | 11   | 12 | 13 |         |        |      | F  | IRE  |     | N     |
|   |         |         | 14    | 15    | 16   | 17    | 18   | 19 | 20 |         |        |      |    |      |     |       |
|   | 1       | 1/01    | 21    | 22    | 23   | - 24  | 25   | 26 | 27 | 100     |        |      |    | Deet | • 7 |       |
|   | 1       | 1/01/   | 28    | 29    | 30   | 31    |      |    |    | N L     |        |      |    | ACCU | • • | ,,,,, |
|   |         |         |       |       |      |       |      |    |    | VED:    | (      | ) (  | 04 |      |     |       |

13. Through the Live View tab on the right hand side of the screen, you will be able to view signals coming in.

|                     |              |      |      |          | Us                |
|---------------------|--------------|------|------|----------|-------------------|
| Search 13           |              | Area | Туре | Category | Date              |
| Data Entry          |              |      |      |          |                   |
| Live View           | NCE, RYAN 01 | TEST | Т    | 201      | .3-09-04 13:34:40 |
| History             |              | TEST | N    | 201      | .3-09-04 15:34:49 |
| Reports             | - HIJELA     | TEST | N    | 201      | .3-09-04 15:34:49 |
| Disable Account     | Prise A      | TEST | N    | 201      | .3-09-04 15:34:49 |
|                     |              | TEST | N    | 201      | .3-09-04 15:34:50 |
| Logout              | ANGELA       | TEST | N    | 201      | .3-09-04 15:34:50 |
|                     | ANGELA       | TEST | N    | 201      | .3-09-04 15:34:50 |
| + 10100057 Willow   | DN, AMOELA   | TEST | N    | 201      | .3-09-04 15:34:51 |
| + 10100057 vvitav   | UN, ANGELA   | TEST | N    | 201      | .3-09-04 15:34:51 |
| + 10100007 - 101107 | DN, ANGELA   | CLOS | EN   | 201      | .3-09-04 15:34:51 |

14. To Logout when your're done selecty the **Logout** tab on the right hand side of the screen.

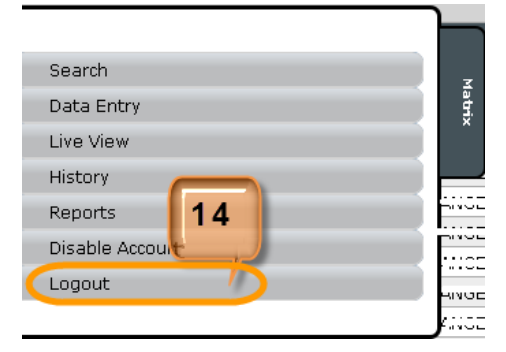